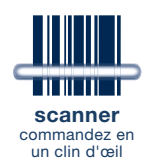

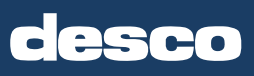

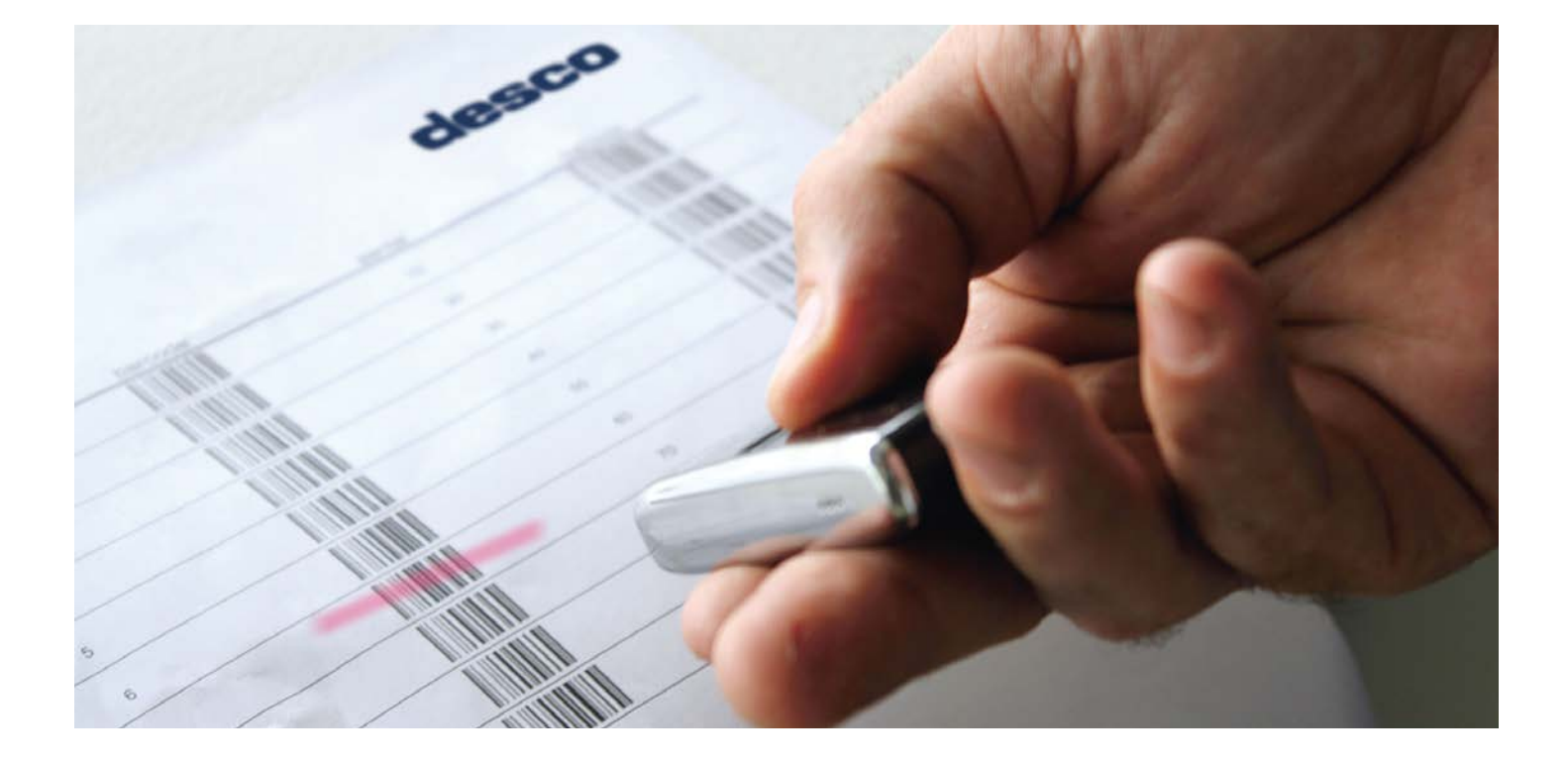

## exigences système minimales

- accès à l'e-shop
- PC Windows 7 ou supérieur

ne connectez le scanner desco que lorsque le manuel vous demandera de le faire

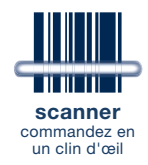

## manuel d'installation

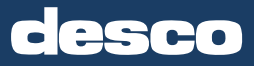

### téléchargement

### surfez sur www.groupelmp.be

et connectez-vous à l'e-shop dans le coin supérieur droit

accédez au bouton de menu [télécharger], faites défiler jusqu'à "télécharger le logiciel du scanner"

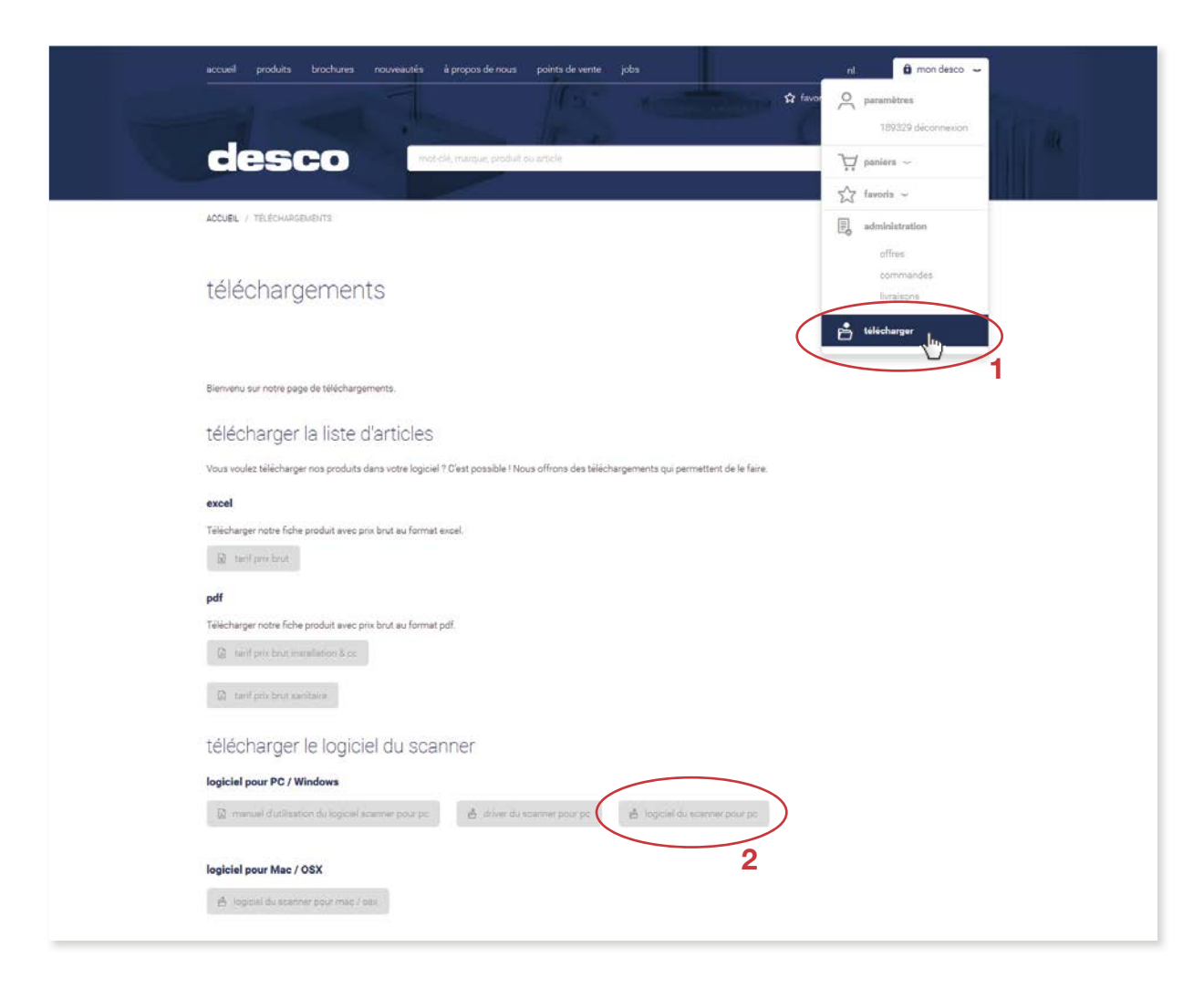

vous pouvez télécharger les 4 fichiers suivants

- le présent manuel d'installation: manuel d'utilisation du logiciel scanner
- le logiciel permettant de commander le scanner: driver du scanner
- le logiciel destiné au programme du scanner: logiciel du scanner pour pc
- le logiciel destiné au programme du scanner: logiciel du scanner pour mac/OSX

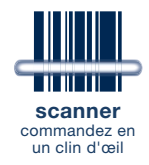

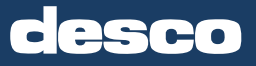

## installation du programme de commande/scanner driver

### ATTENTION : ne connectez pas encore le scanner à votre PC

cliquez sur [driver du scanner] sur la page de téléchargement de l'e-shop

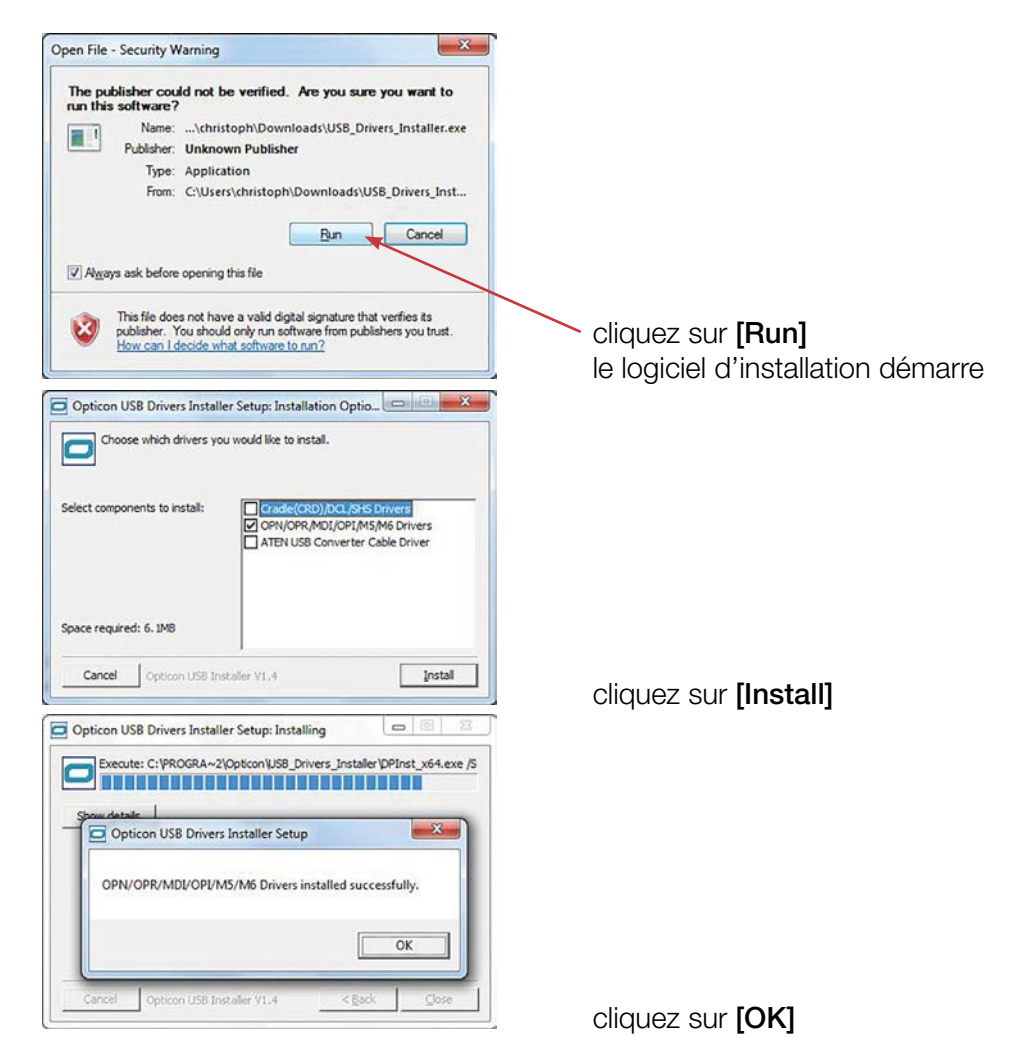

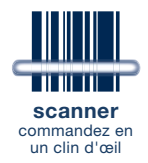

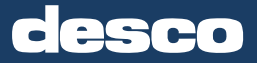

## installation du desco scanner software

cliquez sur [logiciel du scanner] sur la page de téléchargement de l'e-shop

| Welcome to the desco scanner software Setup<br>Wizard<br>The installer will gade you through the steps required to install desco sci<br>software on your computer<br>software on your computer.<br>WARPNING: This computer program is protected by copyright few and<br>international teaties. Unauthorized duplication or distribution of this prog<br>any protion of <i>K</i> my result is severe cill or criminal penalities, and will be<br>prosecuted to the maximum extent possible under the few. | onner<br>rem, or            |
|----------------------------------------------------------------------------------------------------|-----------------------------|
| The installer will guide you through the steps required to install desco so<br>software on your computer.<br>WARNING. This computer program is protected by copyright law and<br>international treates. Unaufuncted diplication or distribution of this progr<br>any protien of <i>R</i> more rule in seven cold or criminal preditation.                                                                                                    | nover<br>ram, or<br>e       |
| WARNING This computer program is protected by copyright law and<br>international treates. Unaufinoized duplication or distribution of this program<br>any portion of X may result in severe civil or criminal pendites, and will be<br>prosecuted to the maximum extent possible under the law.                                                                                                    | ram, or<br>e                |
|                                                                                                    |                             |
| Cancel Cancel                                                                                                    | eot >                       |
|                                                                                                    |                             |
| N desco scanner software                                                                                                    | ×                           |
| Select Installation Folder                                                                                                    | 5                           |
| The installer will install desco scanner software to the following folder.                                                                                                    |                             |
| To install in this folder, click "Next". To install to a different folder, enter it is or click "Browse".                                                                                                    | below                       |
| C \Program Files (x86)\Freebility\desco scanner softwe                                                                                                    | e.                          |
| Disk Co                                                                                                    | ost                         |
| install desco scanner software for yourself, or for anyone who uses this computer:                                                                                                    |                             |
| © Everyone<br>O Just me                                                                                                    |                             |
| Cancel < Back N                                                                                                    | et to                       |
|                                                                                                    |                             |
|                                                                                                    |                             |
| Ø desco scanner software                                                                                                    | - X-                        |
| t) desco scanner software                                                                                                    | ×                           |
| dexo scanner software     Confirm Installation     The installer is ready to install desco scanner software on your computer                                                                                                    | 5                           |
| dexo scaner software     Confirm Installation     The installer is ready to install desco scanner software on your computer     Click "Next" to start the installation.                                                                                                    | 5                           |
| dexo scanner software     Confirm Installation  The installer is ready to install desco scanner software on your computer Click "Next" to start the installation.                                                                                                    | 5                           |
| dexo scanner software     Confirm Installation     The installer is ready to install desco scanner software on your computer     Click "Next" to start the installation.                                                                                                    | 5                           |
| desco scanner software     Confirm Installation  The installer is ready to install desco scanner software on your computer Click "Next" to start the installation.                                                                                                    | 5                           |
| desco scanner software     Confirm Installation  The installer is ready to install desco scanner software on your computer Click "Next" to start the installation.                                                                                                    | <b>1</b>                    |
| desco scanner software     Confirm Installation     The installer is ready to install desco scanner software on your computer     Click "Next" to start the installation.                                                                                                    | 5                           |
|                                                                                                    | ext>                        |
|                                                                                                    | ext>                        |
|                                                                                                    | ext>                        |
|                                                                                                    | eth<br>Solution<br>Solution |
|                                                                                                    |                             |
|                                                                                                    | Che<br>Che<br>Che           |
|                                                                                                    | et)                         |
|                                                                                                    |                             |
|                                                                                                    |                             |
|                                                                                                    |                             |
|                                                                                                    |                             |

cliquez sur [Next>]

cliquez sur [Next>]

cliquez sur [Next>]

cliquez sur [Close]

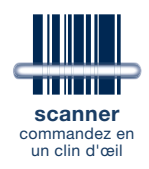

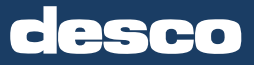

## première utilisation du desco scanner software

### connectez maintenant le scanner desco à votre PC

votre ordinateur ne détectera et n'installera automatiquement le scanner que si vous avez installé le logiciel du scanner desco et le driver du scanner (l'opération peut prendre un peu de temps)

démarrage du programme du scanner desco

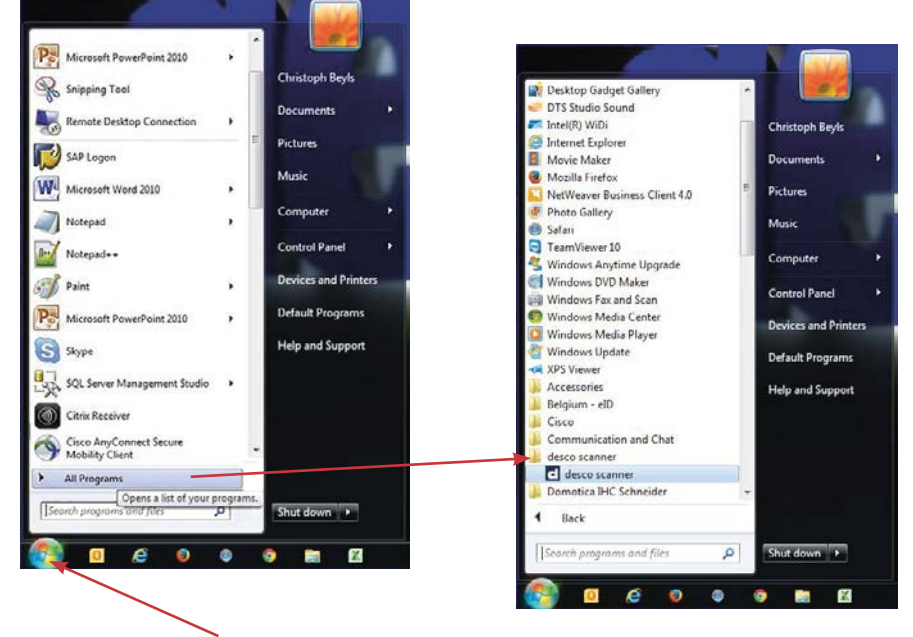

accédez au bouton démarrer situé dans le coin inférieur gauche de votre écran

(p. ex. pour Windows 7), puis choisissez [All Programs] / [Tous les programmes] et sélectionnez [desco scanner]

ou de cette manière

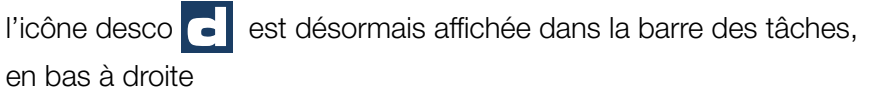

de cette manière

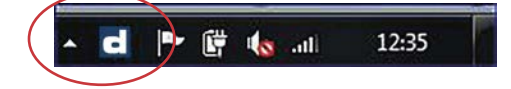

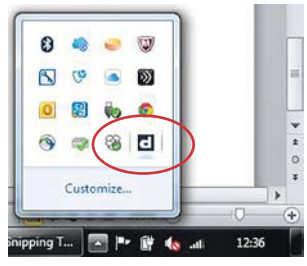

CONSEIL! faites un clic droit sur l'icône desco située dans la barre des tâches, dans le coin inférieur droit vous pouvez à présent • fermer le desco scanner software • ouvrir la fenêtre desco scanner

• ouvrir l'e-shop et vous connecter automatiquement (cf. p. 6)

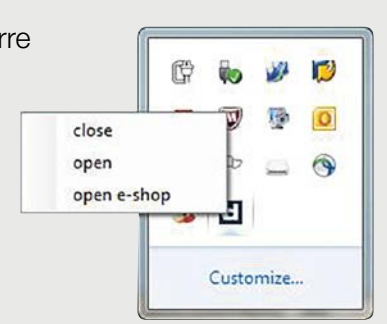

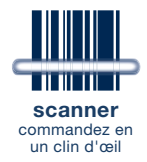

# manuel d'installation

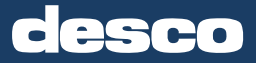

## configuration de la connexion à l'e-shop

les données scannées sont automatiquement transmises à l'e-shop

pour y lier les données au bon client et utilisateur de l'e-shop, saisissez votre login dans le programme du scanner

double-cliquez sur l'icône desco **c** située dans le coin inférieur droit, dans la barre des tâches.

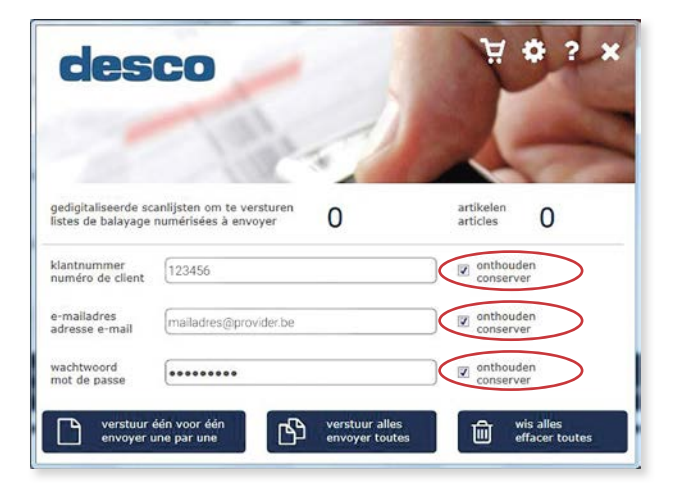

- 1. saisissez votre numéro de client
- 2. saisissez votre adresse e-mail
- 3. saisissez votre mot de passe pour l'e-shop

**CONSEIL!** si vous cochez la case en regard de **[conserver]**, cette information sera retenue après le premier envoi et vous ne devrez plus la saisir chaque fois

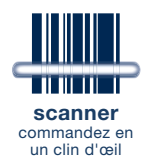

## vous pouvez à présent commander en un clin d'œil

une fois que vous avez installé le scanner driver et le scanner software et que vous avez configuré les données d'utilisateur pour l'e-shop, le scanner est prêt à l'emploi

### essayez directement le scanner de codes-barres desco

- prenez votre tarif desco ou imprimez votre propre liste de codes-barres en cliquant sur **[barre code]** depuis, par exemple, votre liste de favoris
- scannez utilisez uniquement le scanner de codes-barres pour scanner s'il n'est pas connecté à votre ordinateur
- connecter votre scanner à votre ordinateur
- le programme du scanner s'ouvre automatiquement

vous pouvez envoyer directement une (des) liste(s) scannée(s) dans le panier de l'e-shop

- cliquez sur **[envoyer une par une]** si vous souhaitez envoyer à chaque fois individuellement, la plus ancienne liste scannée lue, vers l'e-shop et créer à chaque fois une commande e-shop
- cliquez sur **[envoyer toutes]** si vous souhaitez créer une seule commande e-shop commune regroupant toutes vos listes scannées

| dese                                                      |                                                            | 1 4 ? ×                                                                                                    |                                              |                                                                                     |  |
|-----------------------------------------------------------|------------------------------------------------------------|----------------------------------------------------------------------------------------------------|----------------------------------------------|-------------------------------------------------------------------------------------|--|
| istes de balayage n<br>numéro de client<br>adresse e-mail | umérisées à envoyer 5<br>123456<br>adressemail@provider.be | articles 11 © nl @ fr                                                                                                    | oirres de vente jobe                         | û man desco ~<br>Ω bad-bain set ~ ∀. Iste scanner ~                                 |  |
| not de passe                                              | e par une                                                  | envoyer toutes                                                                                                    |                                              | P                                                                                   |  |
|                                                           |                                                            | detail des pariers efficiencement appe<br>efficiencement efficiencement efficienceme | rçu pret fotosi est terminé                  | e aurote T C H                                                                      |  |
|                                                           |                                                            | entore 1,500 description     131977 STO POMPE VPS VUW PLUS PRO VUI V                                                                                                    | ריאני איז איז איז איז איז איז איז איז איז אי | Recel     Darre code     Imprimer       guartitis     phase       4     0   phase 1 |  |

## points de vente

#### HOOFDZETEL

Wijnegem 2110 Bijkhoevelaan 2 T 03 326 33 33 info@desco.be

Brugge 8200

Legeweg 178 T 050 45 80 60 brugge@desco.be Châtelineau 6200 Rue de la Wallonie 1 T 071 24 48 10

Habay 6723

Route de Gérasa 3

T 063 21 50 70

habay@desco.be

Aalst 9320

Industrielaan 9

T 053 38 29 38

aalst@desco.be

chatelineau@desco.be

**Diest** 3290 Turnhoutsebaan 55 T 013 33 36 66 diest@desco.be

leper 8900

Paddevijverstraat 61

T 057 35 28 40

ieper@desco.be

Aartselaar 2630

T 03 334 44 44

Kontichsesteenweg 34 aartselaar@desco.be

Antwerpen 2018 Bleekhofstraat 10 T 03 204 01 17 antwerpen@desco.be

**Dison** 4820

Av. Jardin Ecole 68

T 087 35 30 30

dison@desco.be

Braine l'Alleud 1420 Chaussée de Tubize 485 T 02 389 09 99 braine@desco.be

Gembloux 5030 Rue de la Posterie 2A T 081 62 02 62 gembloux@desco.be

Gent 9000 (D)

Ottergemsesteenweg 425 T 09 220 81 71 gent@desco.be

Lier 2500 Joseph Van Instraat 14 T 03 488 58 58 lier@desco.be

Mechelen 2800 Jubellaan 159 T 015 45 15 15 mechelen@desco.be Lummen 3560 (1) Dellestraat 12b T 013 66 60 60 lummen@desco.be

Mons 7000

Grand Route 77

T 065 36 08 02

mons@desco.be

O l'z-Eyôs 2

Kuurne 8520 Sint-Katriensteenweg 43b T 056 35 49 75 kuurne@desco.be

Liège | Ans 4430 🛈 Rue de l'Aguesse 38 T 04 364 00 20 liege@desco.be

Malmedy 4960 T 080 89 29 20 malmedy@desco.be

Namur | Jambes 5100

Chaussée de Marche 376

T 081 32 26 90

namur@desco.be

T 084 32 09 80 marche@desco.be

Marche-en-Famenne 6900 Rue de la Plaine 4

Temse 9140 Winninglaan 6 T 03 711 00 65 temse@desco.be

### **logistique Nord** Bijkhoevelaan 2

2110 Wijnegem T 03 326 33 33 info@desco.be

**logistique Sud** 

5030 Gembloux

T 081 61 54 58

Rue de la Posterie 21

info.gembloux@desco.be

Tournai 7500

Avenue de Maire 139 T 069 84 00 01 tournai@desco.be

Zaventem 1930

zaventem@desco.be

T 02 533 30 30

Leuvensesteenweg 327

Turnhout 2300 Steenweg op Gierle 240 T 014 47 05 20 turnhout@desco.be

**Zele** 9240

Poldergotestraat 5

T 052 22 37 73

zele@desco.be

Vorst | Forest 1190 Emile Pathéstraat 416 T 02 344 18 13 vorst@desco.be

Wemmel 1780 Koningin Astridlaan 53 T 02 425 76 06

wemmel@desco.be

logistique Est

Rue de l'Aguesse 38 4430 Liège | Ans T 04 364 00 20 info.liege@desco.be

comptoir showroom & comptoir

www.desco.be

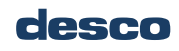